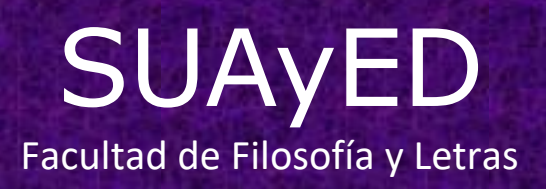

# Guía del estudiante

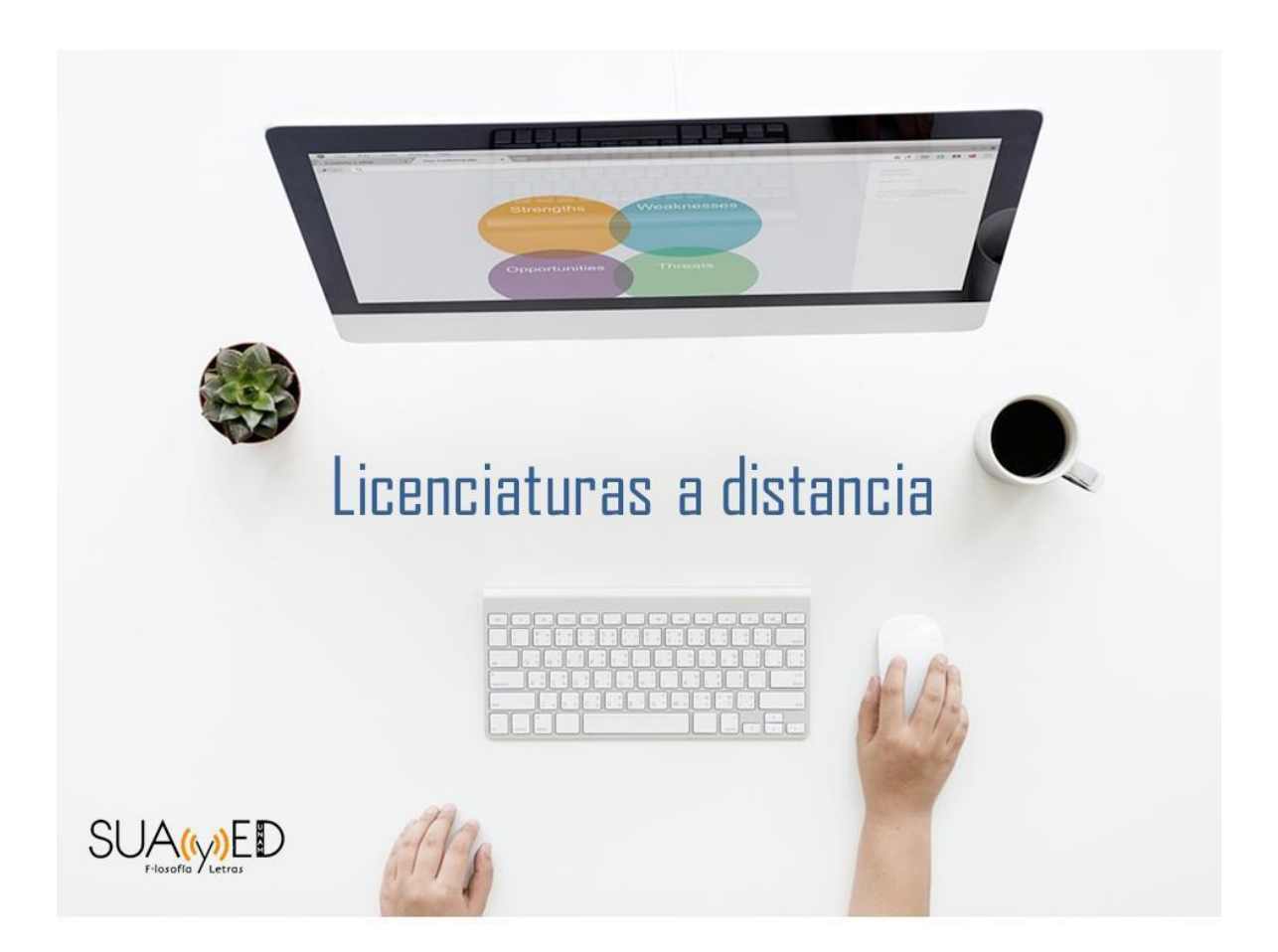

# Índice

## Estructura y navegación del sitio electrónico

- Sitio público de acceso al curso
- Plataforma
- Curso

## Secuencia de estudio y entrega de actividades

Secuencia de estudio Entrega de actividades Autoevaluaciones

### Medios de comunicación

Mensajería (mensajes) Chat

## Estructura y navegación del sitio electrónico

El sitio electrónico que corresponde al SUAyED de la Facultad de Filosofía y Letras, está estructurado por tres niveles de navegación, los cuales van de lo general a lo particular:

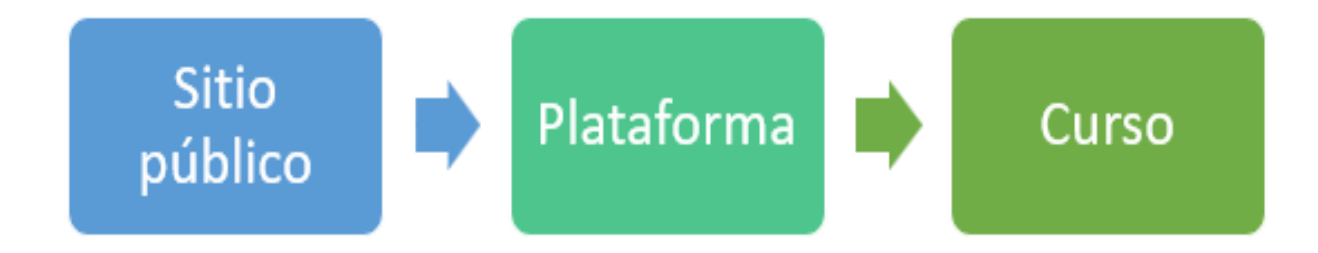

Es indispensable contar con una computadora con acceso a internet, procesador de 2.8 Ghz., memoria RAM de la menos 2 GB la cual debe tener instalado un navegador en su versión más reciente; en este caso se recomienda **Google Chrome**.

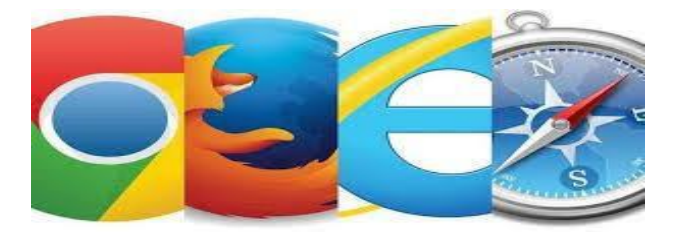

### Sitio público

Debes acceder al sitio público colocando en tu buscador la siguiente dirección electrónica: <a href="https://eformal.cuaieed.unam.mx/licenciaturas/lic\_bibliotecologia/moodle/">https://eformal.cuaieed.unam.mx/licenciaturas/lic\_bibliotecologia/moodle/</a>

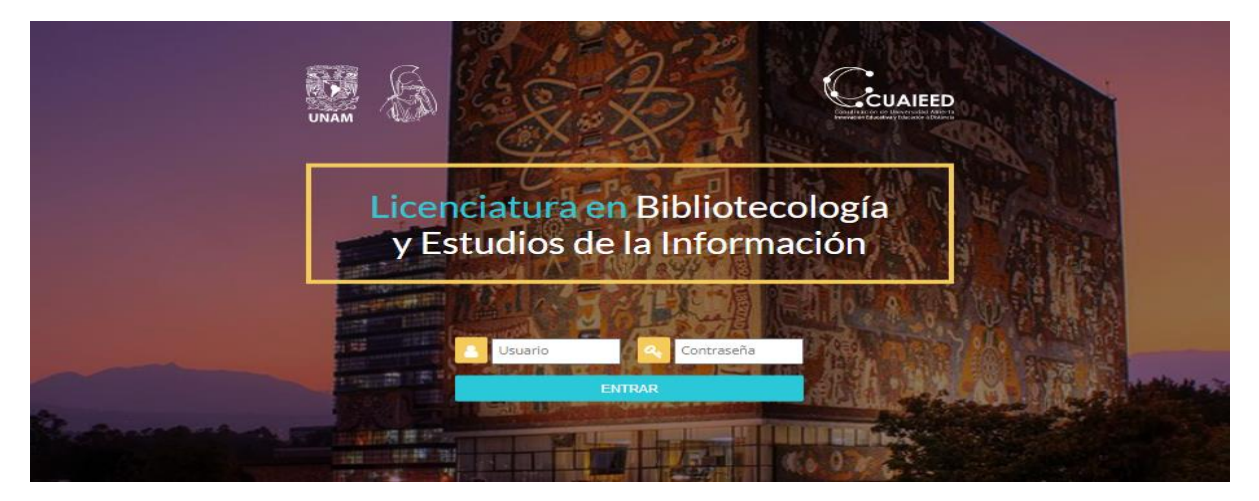

Una vez en el sitio público, podrás consultar:

- Presentación sobre la licenciatura
- Objetivo general
- Plan de estudios
- Requisitos y perfil de ingreso
- Características de la carrera
- Requisitos de Titulación
- Información de contacto

En este mismo espacio encontraras la **ventana de acceso a la plataforma**, en donde se deben ingresar los datos que te han sido proporcionados para **ENTRAR**.

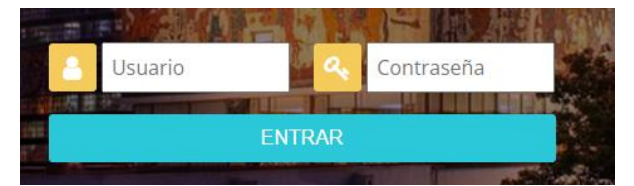

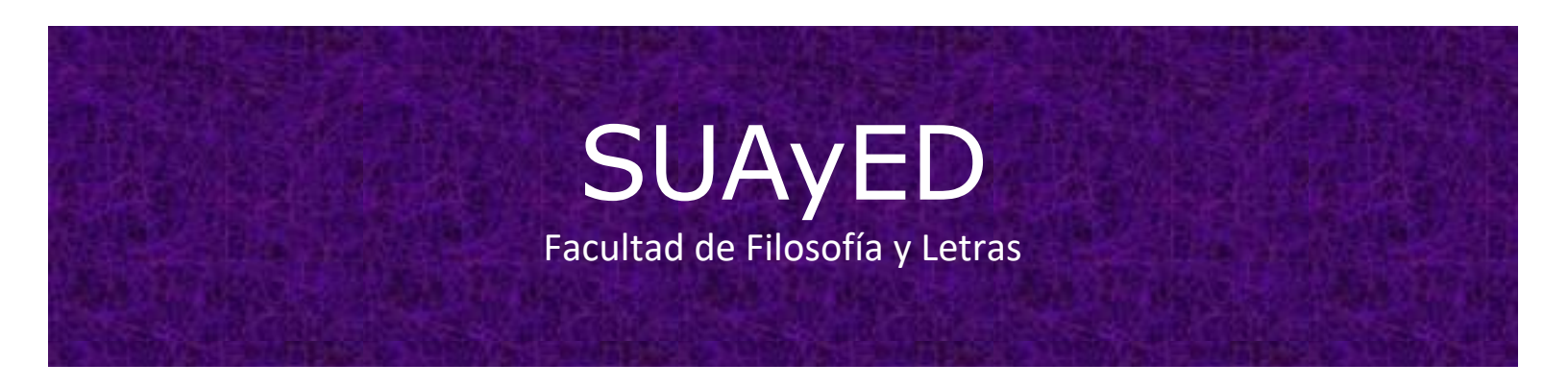

#### Plataforma

Al encontrarte en este nivel de navegación, estarás visualizando la **Página principal**, en la cual podrás observar y consultar el conjunto de recursos disponibles.

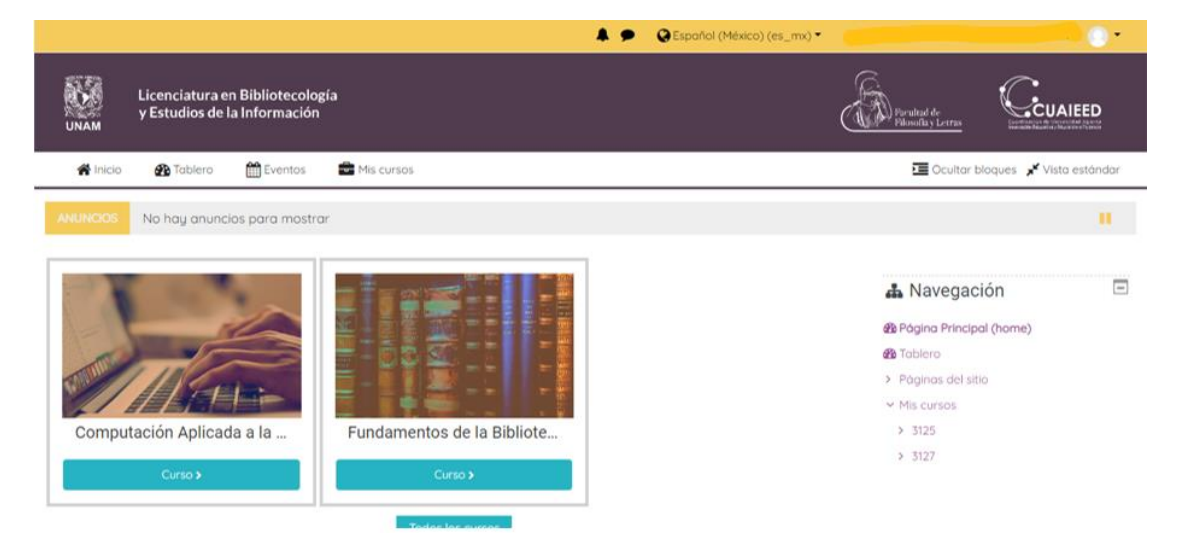

En esta misma pantalla de lado derecho, tendrás como opción de acceso el apartado **Tablero**, en el cual podrás visualizar el calendario, tus cursos, usuarios en línea, etc.

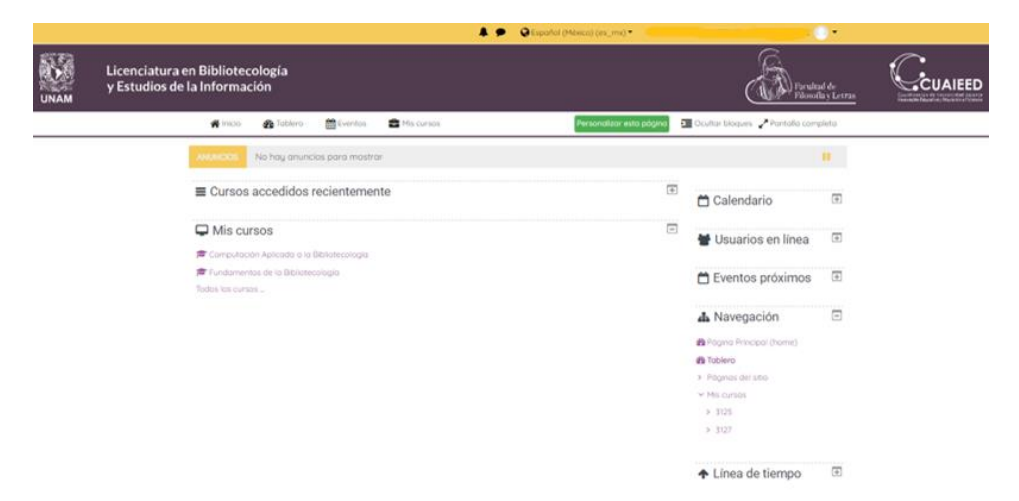

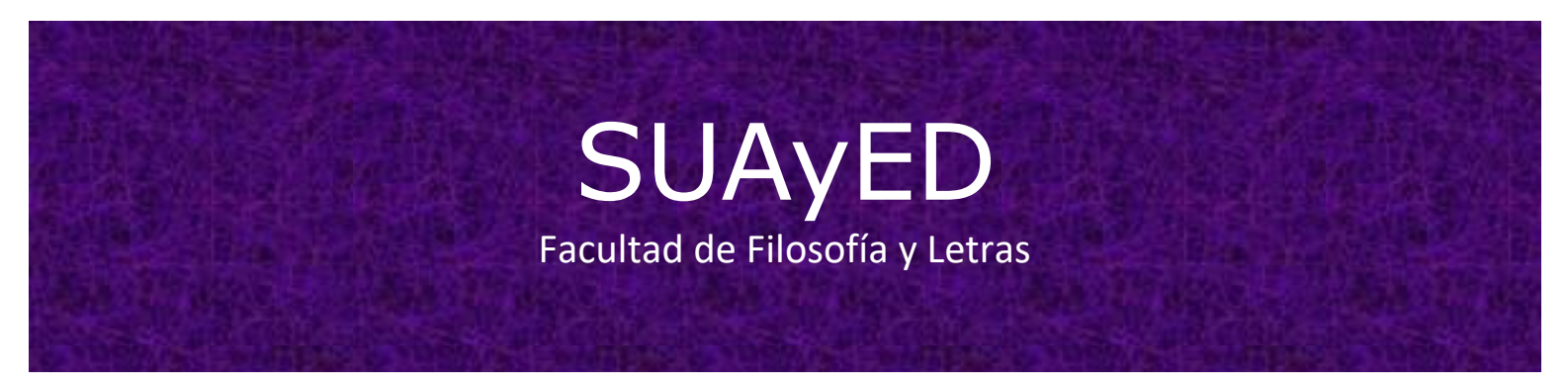

De igual forma, en la parte superior de la pantalla se localiza la sección de notificaciones y mensajes, así como tu nombre de usuario y el acceso a tu perfil; el cual puedes personalizar colocando una foto y agregando información relevante.

#### Curso

En este nivel de navegación se puede acceder de manera individual a los cursos en los que te encuentras inscrito; es decir, puedes acceder de manera particular a las diferentes asignaturas para navegar y conocer los espacios, unidades y actividades que las conforman.

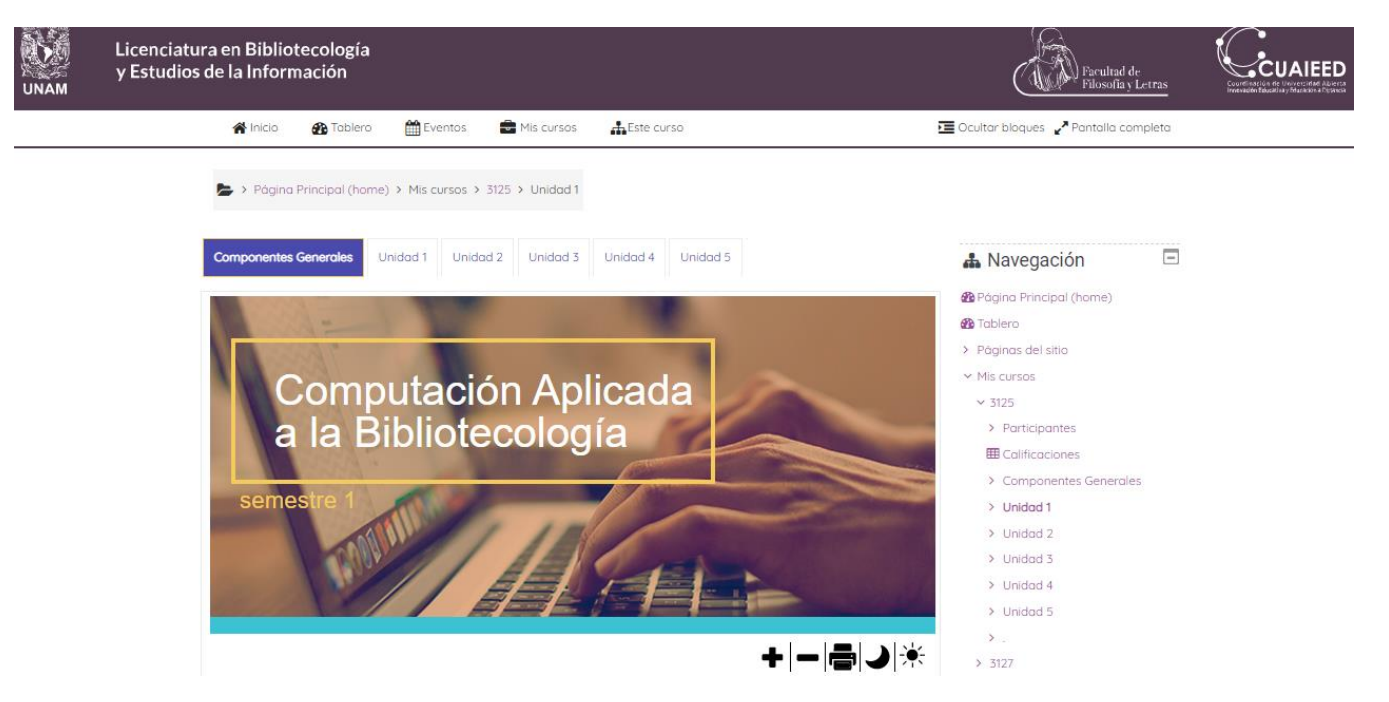

De igual forma en el lado derecho de la pantalla, podrás observar accesos como:

- Mis cursos (asignaturas inscritas)
- Participantes
- Calificaciones
- Componentes generales y unidades de la asignatura

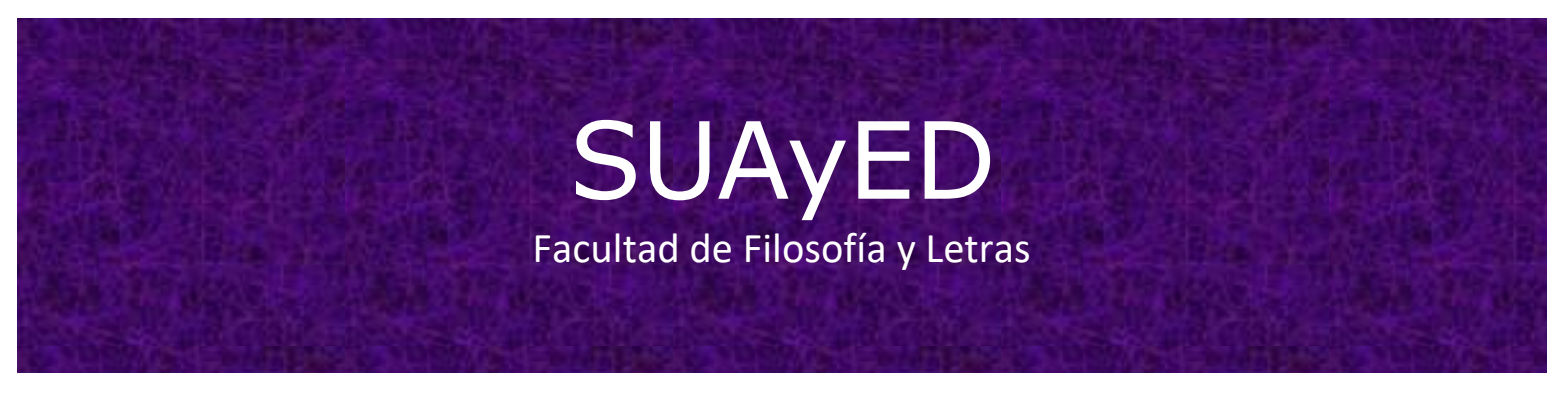

Asimismo, en la parte inferior se localiza el **menú de usabilidad**, con el cual puedes modificar el tamaño de letra y la resolución, además de poder imprimir los materiales disponibles en la plataforma.

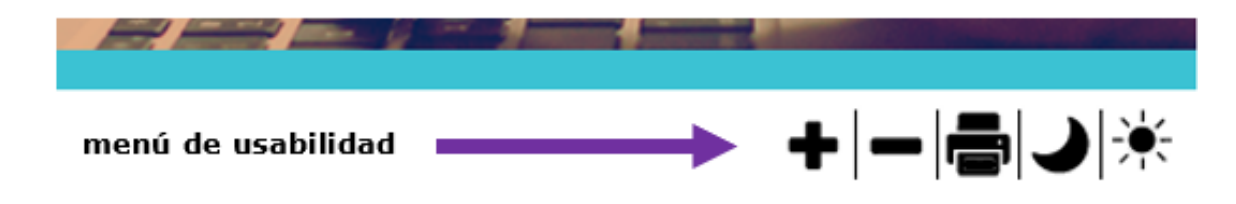

En la misma página, posterior al menú de usabilidad, encontraras una breve introducción a la asignatura, los componentes generales, así como el nombre de las unidades a abordar a lo largo del curso; además del Plan de trabajo, foro general y Chat general.

| and the second second second second second second second second second second second second second second second                                                                                                    |                                                                                                    |   |
|----------------------------------------------------------------------------------------------------|----------------------------------------------------------------------------------------------------|---|
| I finalizar la asignatura, podrás:                                                                                                    | La asignatura Computación Aplicada a la Bibliotecología es fundamental para tu formación                                                                                                    |   |
| identificar los recursos de cómputo                                                                                                    | profesional, ya que el mundo esta en transición, detido a un reaplate en sus sestemas                                                                                                    |   |
| scenciales para unizarios en su                                                                                                    | información y la comunicación (TiC), que han marcado una nueva era denominada sociedad de la                                                                                                |   |
| and a second second sec | intormación, pues la información tiene un enorme valor para el desarrollo de todas las actividades.                                                                                         |   |
|                                                                                                    | Las TIC son, como hemos dicho, fundamentales en todas las actividades; es deber del                                                                                                    |   |
| Unidades                                                                                                    | bibliotecólogo estar a la vanguardia y mantenerse en contacto, por un lado, con los cambios que                                                                                             |   |
|                                                                                                    | estas tecnologías están causando y, por el otro, con su desarrollo. La licenciatura en la que ahora                                                                                         |   |
|                                                                                                    | estas inscrito es Eliberecorogia y casonos de la información, porque abarca sos grantes<br>aspectos el conocimiento teónico para la adecuada organización de toda clase de información y el |   |
| <ol> <li>Introducción a las Computadoras</li> <li>Sistemas Constatunas</li> </ol>                                                                                                    | conocimiento de las vías a través de las cuales la información se transmite. Este último aspecto es                                                                                         |   |
| 2. Procramas de Aplicación para                                                                                                    | la base de esta asignatura, cuyo objetivo es dar a conocer las principales fuentes de la                                                                                                    |   |
| Apoyo Profesional                                                                                                    | información que, en el siglo XXI, existen.                                                                                                    |   |
| k Formatos de Multimedia                                                                                                    | El uso de la computadora y, principalmente, del Internet, ha revolucionado las fuentes de                                                                                                   |   |
| k. Servicios de Información en Red                                                                                                    | información. La biblioteca como institución será obsoleta si no se renueva o se actualiza. El papel                                                                                         |   |
|                                                                                                    | del bibliotecólogo es mantener vigente la biblioteca como un centro de información dinamico; a                                                                                              |   |
|                                                                                                    |                                                                                                    |   |
|                                                                                                    |                                                                                                    |   |
|                                                                                                    |                                                                                                    |   |
| Componentes Gener                                                                                                    | rales                                                                                                    |   |
|                                                                                                    |                                                                                                    |   |
|                                                                                                    |                                                                                                    |   |
| Plan de trabajo                                                                                                    |                                                                                                    | _ |
|                                                                                                    |                                                                                                    |   |

A lo largo de cada asignatura podrás dar seguimiento a tu progreso por medio de las **casillas de progreso**.

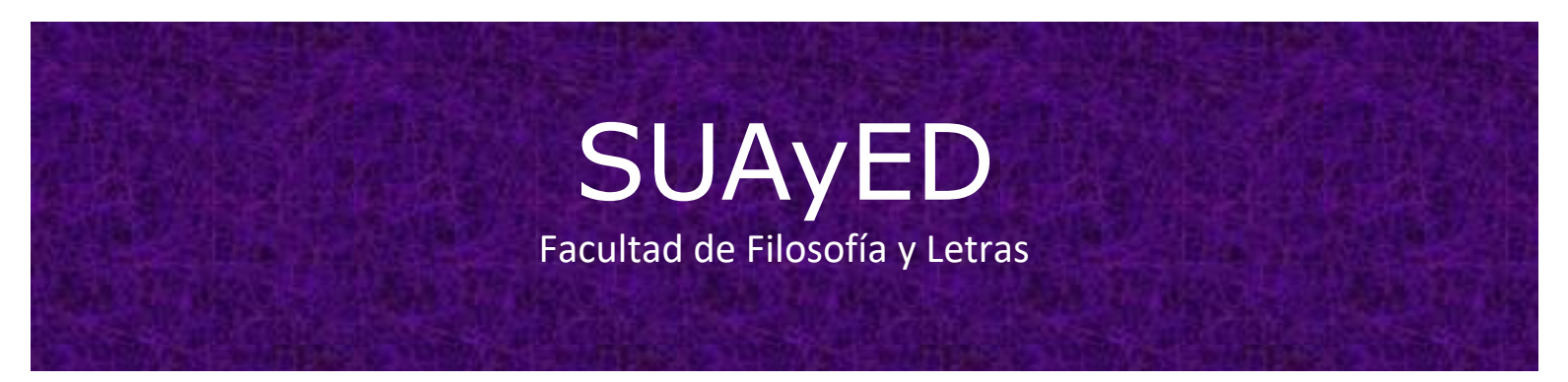

También en cada uno de los cursos encontraras el apartado de **Componentes generales**, en donde se localiza la información general de la asignatura.

El **Foro general** es un espacio de interacción entre el asesor y los estudiantes; en el cual se puede proporcionar información relevante para el desarrollo efectivo del curso, así como para mantener una comunicación constante entre los participantes.

En el **Chat general** se puede llevar a cabo una conversación de grupo de manera sincrónica, la cual puede ser organizada por el asesor para comunicarse en determinado momento con los estudiantes.

Dentro de este mismo nivel de navegación, se encuentran las **Unidades** que conforman la asignatura, donde es posible identificar:

- > Nombre de la unidad
- Objetivos particulares
- Introducción
- Temas
- > Secuencia de estudio (actividades a desarrollar)

Al acceder a cada una de las unidades, podrás contar con un **menú de accesos directos** que se localiza en el lado derecho de la pantalla.

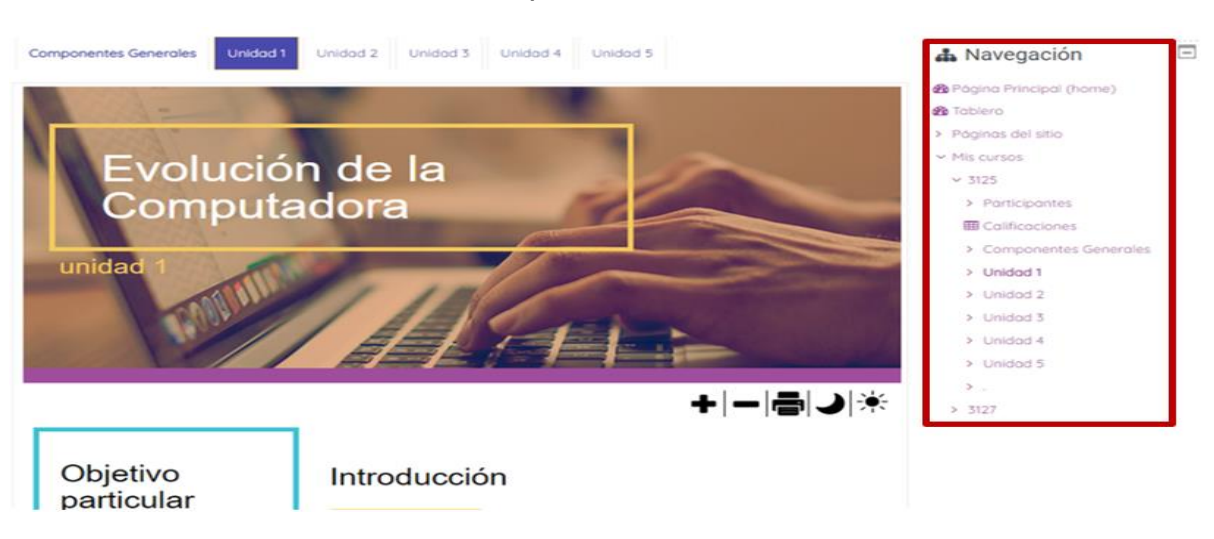

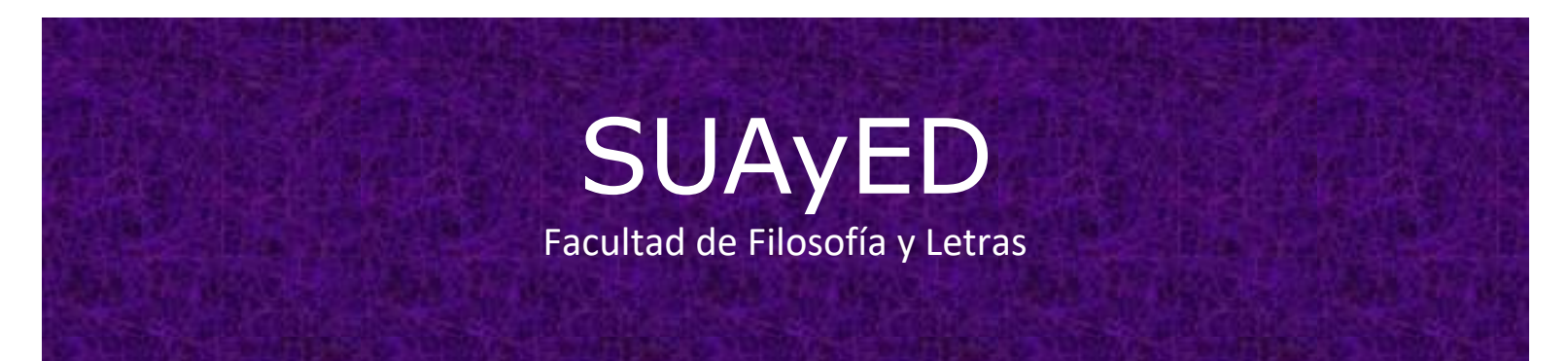

También, en **Participantes** podrás consultar el grupo al que perteneces, los integrantes que lo conforman, así como el perfil de los compañeros y el asesor, al dar clic sobre su nombre.

De igual forma, en el apartado de **Calificaciones** podrás visualizar la calificación que el/la asesor/asesora ha asignado a tus actividades entregadas.

## Secuencia de estudio y entrega de actividades

#### Secuencia de estudio

Los elementos que componen el curso, han sido ordenados y organizados tomando en consideración una secuencia de estudio que favorezca tu aprendizaje; por ello, debes estudiarlos dando seguimiento al orden en que se ubican. Por lo anterior, te recomendamos navegar tanto en la plataforma como en cada uno de los cursos en los que te encuentras inscrito, con la finalidad de que puedas familiarizarte con las diferentes secciones que se encuentran en el menú de navegación, lo cual te permitirá organizar y establecer tiempos adecuados para el desarrollo de tus actividades.

Al dar inicio al estudio de cada unidad, revisa la introducción, posteriormente lee los temas y su contenido, para que finalmente puedas comenzar a realizar las actividades de aprendizaje solicitadas. Durante el desarrollo del curso debes hacer uso de las fuentes información proporcionadas.

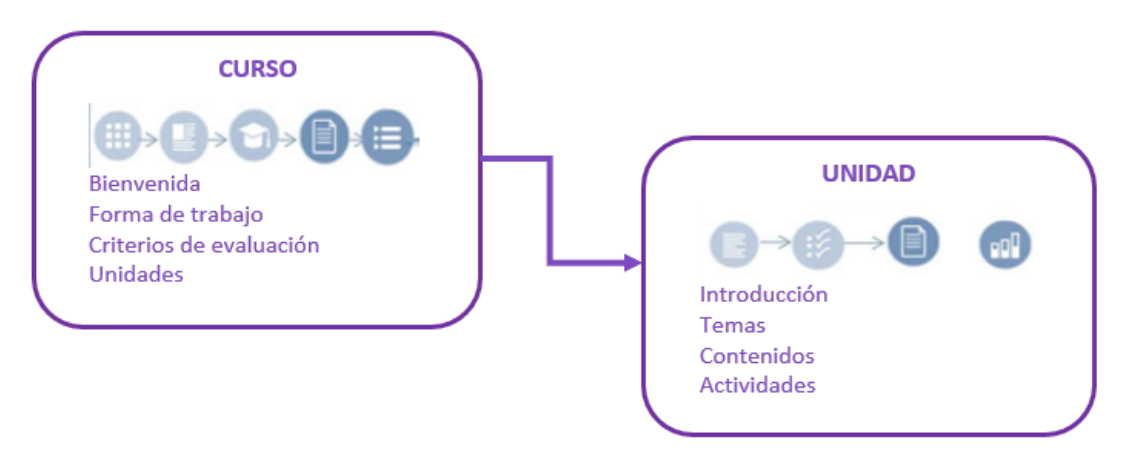

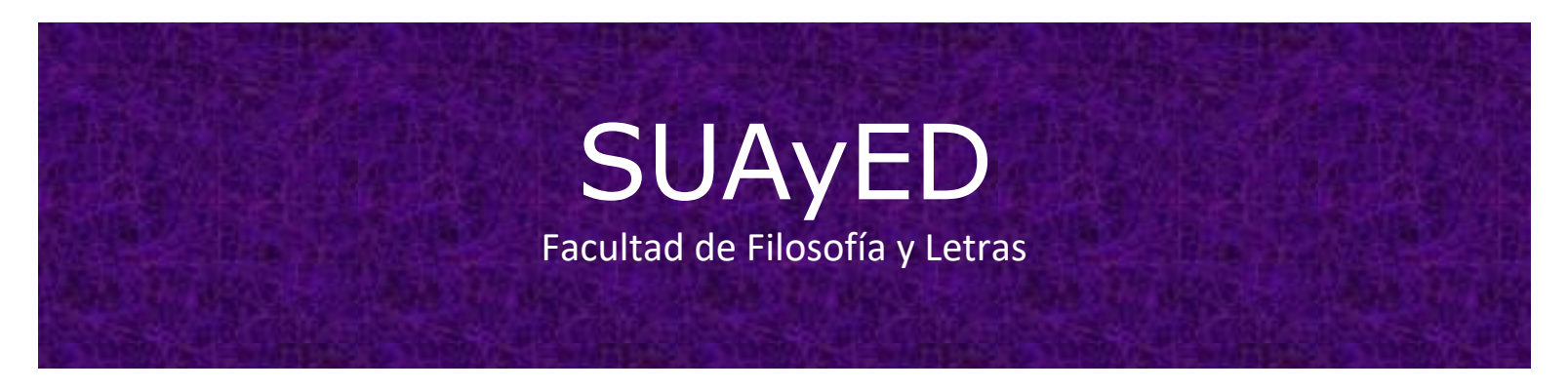

#### Entrega de actividades

Inicialmente deberás realizar la actividad que solicita y guardar el archivo para que posteriormente puedas enviarla para su revisión.

Para realizar la tarea señalada, debes dar clic sobre el nombre de la actividad de aprendizaje a desarrollar.

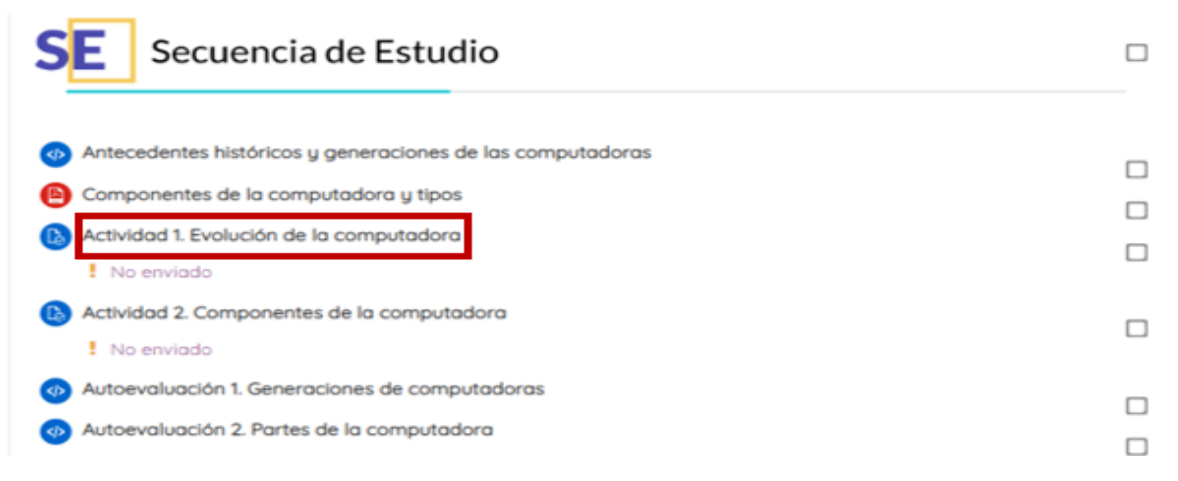

Enseguida se abrirá la página de la actividad en donde se localizan las indicaciones a seguir para el desarrollo efectivo de la misma.

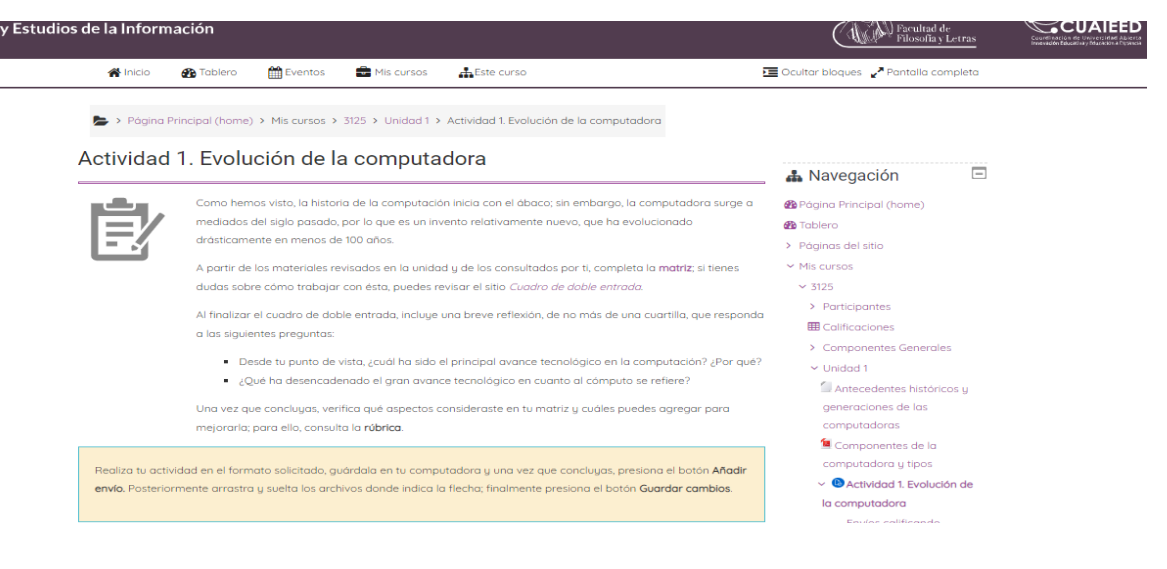

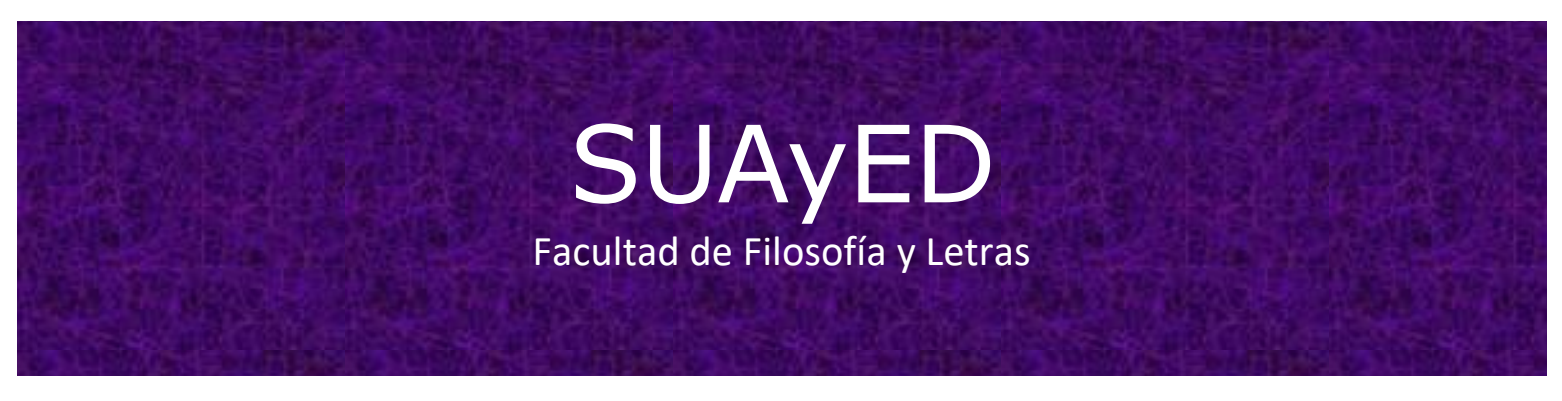

En la parte inferior de esta página, se localiza el espacio con el cual podrás hacer entrega de tu tarea.

| Última<br>modificación  | -               |                                 |   |  |
|-------------------------|-----------------|---------------------------------|---|--|
| Comentarios al<br>envío | Comentarios (0) |                                 |   |  |
|                         |                 | Añadir envío                    |   |  |
|                         |                 | Usted aún no ha hecho un envío. |   |  |
|                         |                 |                                 |   |  |
|                         |                 | Ir a                            | ¢ |  |

Para ello deberás dar clic sobre el recuadro de **Añadir envío**, lo que te abrirá la opción de subir un documento o archivo, para lo cual puedes directamente arrastrar el archivo hacia el recuadro y soltarlo para que se cargue o bien seleccionarlo desde una carpeta. Una vez que el archivo se ha subido y aparece en el recuadro (siendo este el archivo correcto), deberás dar clic en **Guardar cambios**, de no ser el documento o archivo indicado puedes dar clic en **Cancelar**.

| 4                 | « Regresor                                                      | de la computadora<br>]] Autoevaluación 1.                |
|-------------------|-----------------------------------------------------------------|----------------------------------------------------------|
| Envíos de archivo | Tamaño máximo para archivos: 10MB, número máximo de archivos: 1 | Generaciones de<br>computadoras                          |
|                   | Archivos                                                        | Autoevaluación 2. Partes de                              |
|                   |                                                                 | la computadora  > Unidad 2                               |
|                   | •                                                               | > Unidad 3                                               |
|                   | Arrastre y suelte los archivos aquí para subirlos               | <ul> <li>&gt; Unidad 4</li> <li>&gt; Unidad 5</li> </ul> |
|                   | Guardar cambios Cancelar                                        | <b>&gt;</b> .                                            |
|                   |                                                                 | > 3127                                                   |

| nvío. Posteriormente | e arrastra y suelta los archivos dono | de indica la flecha; finalmente presiona el botón Guardar cambios. | <ul> <li>Actividad 1. Evolución de</li> </ul> |
|----------------------|---------------------------------------|--------------------------------------------------------------------|-----------------------------------------------|
| [                    | Selector de archivo                   | 9S                                                                 | alificando                                    |
|                      |                                       |                                                                    | 2. Componentes                                |
|                      | n Archivos recientes                  |                                                                    | III 🗉 🖿 tadora                                |
|                      | 🏝 Subir un archivo                    |                                                                    | ación 1.                                      |
| Envíos c             | Wikimedia                             |                                                                    | as                                            |
|                      |                                       |                                                                    | ación 2. Partes de                            |
|                      |                                       |                                                                    | lora                                          |
|                      |                                       |                                                                    |                                               |
|                      |                                       |                                                                    |                                               |
|                      |                                       |                                                                    |                                               |
|                      |                                       |                                                                    |                                               |
|                      |                                       |                                                                    |                                               |
|                      |                                       |                                                                    |                                               |
|                      |                                       |                                                                    |                                               |
|                      |                                       |                                                                    |                                               |
|                      |                                       |                                                                    |                                               |
|                      |                                       |                                                                    |                                               |
|                      |                                       |                                                                    |                                               |
|                      |                                       |                                                                    |                                               |
|                      |                                       | « I                                                                | Regresar de la compute                        |
|                      |                                       |                                                                    | Autoevalua                                    |
| da fue enviado       |                                       |                                                                    | Generaciones                                  |
|                      |                                       |                                                                    | computadora                                   |
| Envíos o             | de archivo                            | Tamaño máximo para archivos: 10MB, número máximo o                 | le archivos: 1                                |
|                      |                                       |                                                                    | la computado                                  |
|                      | Archivos                              |                                                                    | > Unidad 2                                    |
|                      |                                       |                                                                    | > Unidad 3                                    |
|                      |                                       |                                                                    |                                               |
|                      |                                       |                                                                    | > Unidad 4                                    |
|                      |                                       |                                                                    | > Unidad 5                                    |
|                      | Tarea.docx                            |                                                                    | >.                                            |
|                      |                                       |                                                                    |                                               |

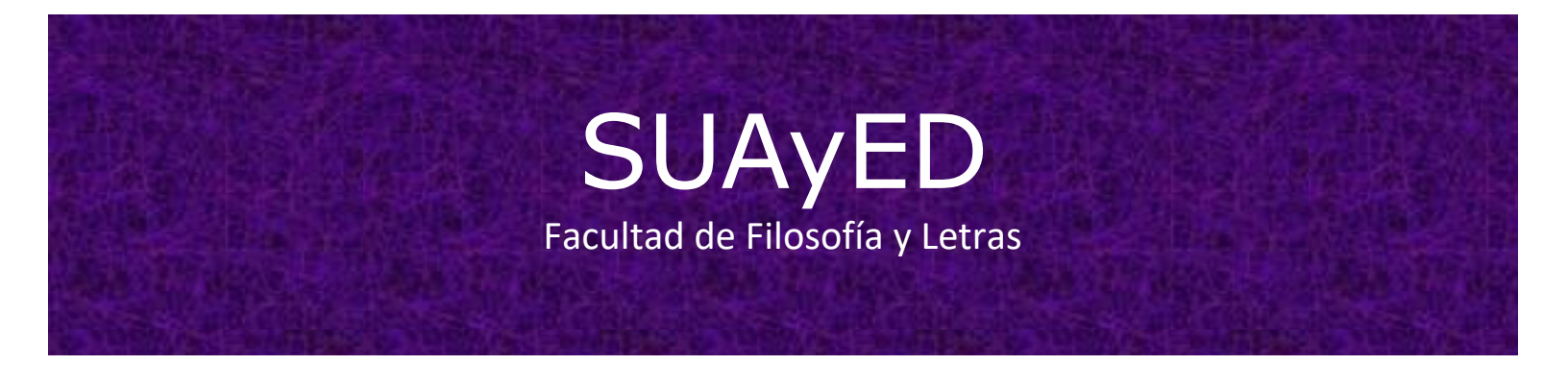

Ya que subiste el archivo, en la página se mostrará el **estatus de la entrega**, señalando que es un **borrador**.

|                            | « Regresar            |
|----------------------------|-----------------------|
| 4                          | ۰.<br>۲               |
| Estatus de la              | entrega               |
| Estatus de la<br>entrega   | Borrador (no enviado) |
| Estatus de<br>calificación | No calificado         |
|                            |                       |

Si ese documento seleccionado es el definitivo para la entrega, debes dar clic en **enviar tarea**.

| Thursday, 4 de August de 2022, 21:30          |  |  |  |  |
|-----------------------------------------------|--|--|--|--|
| Tarea.docx 4 de August de 2022, 21:30         |  |  |  |  |
| Comentarios (0)                               |  |  |  |  |
| Editar envío Quitar envío                     |  |  |  |  |
| Usted todavía puede hacer cambios a su envío. |  |  |  |  |
| Enviar tarea                                  |  |  |  |  |
|                                               |  |  |  |  |

Una vez que esta tarea se haya enviado, usted no podrá hacerle más cambios

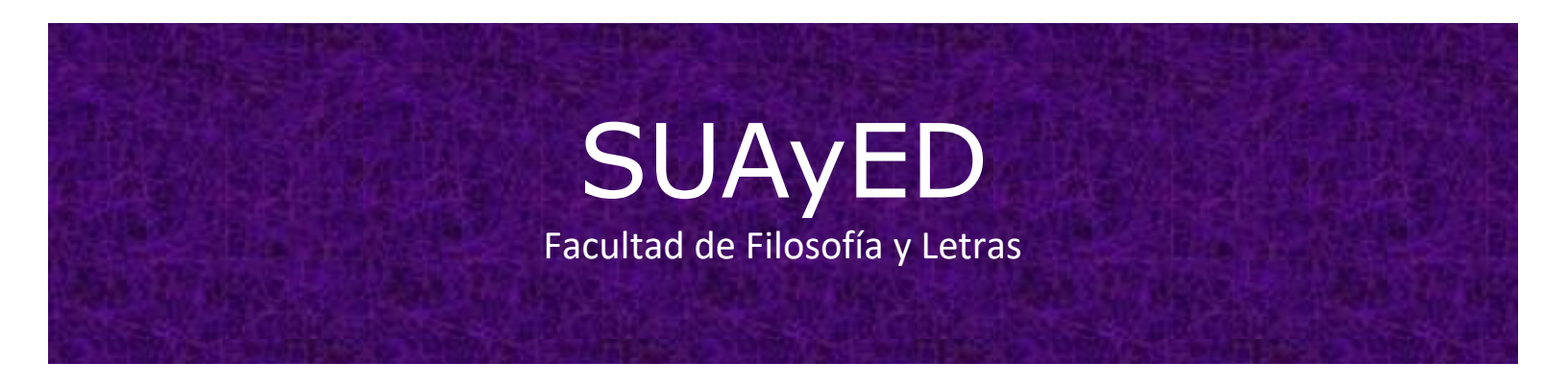

Lo que arrojará una nueva pantalla indicándote si **estás seguro**, ya que una vez enviada de manera definitiva no se podrá modificar. Al dar clic en **confirmar**, nuevamente se cargará la página y el estatus de la entrega habrá cambiado a **enviado para calificar**.

|                                  | « Regresar                                                                                                    |
|----------------------------------|----------------------------------------------------------------------------------------------------|
| <ul> <li>Confirmar en</li> </ul> | vío                                                                                                    |
|                                  | ¿Está Usted seguro de querer enviar su trabajo para que sea calificado? Usted ya no le<br>podrá hacer más cambios |
|                                  | Continuar Cancelar                                                                                                |
|                                  | lr a                                                                                                    |
|                                  |                                                                                                    |
|                                  |                                                                                                    |
|                                  | « Regresar                                                                                                    |
| ⊣<br>Estatus de la               | entrega                                                                                                    |
|                                  | chtrogu                                                                                                    |
| Estatus de la<br>entrega         | Enviado para calificar                                                                                            |
| Estatus de<br>calificación       | No calificado                                                                                                    |
| Criterio para                    |                                                                                                    |
|                                  |                                                                                                    |

#### **Autoevaluaciones**

En estas secciones al dar clic sobre el nombre, se desplegará una nueva página en la cual se podrá dar respuesta a los cuestionamientos señalados para ser evaluados.

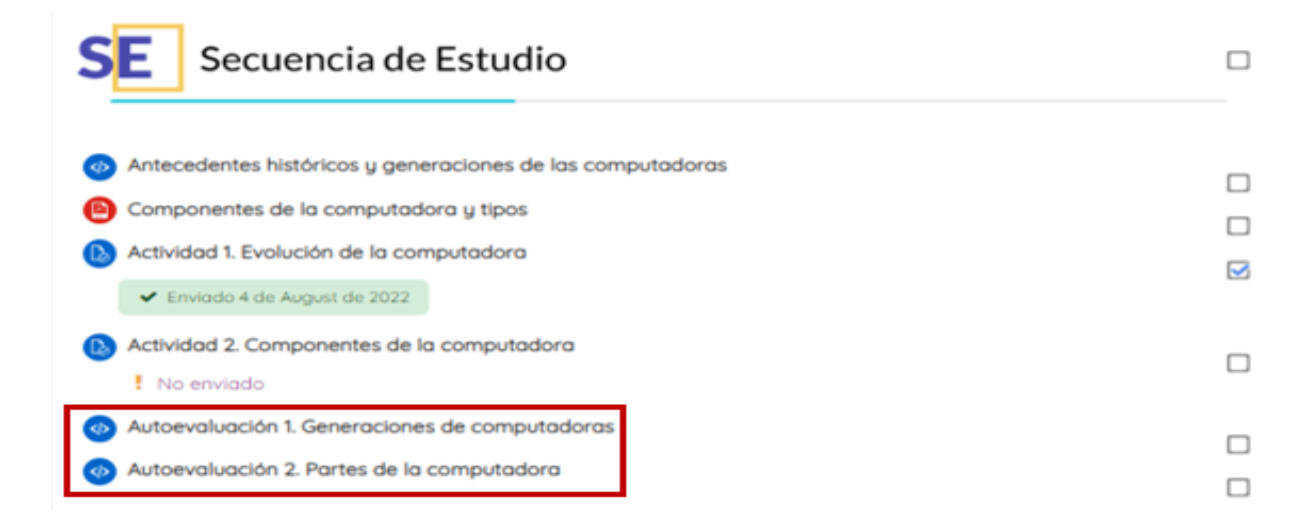

En las autoevaluaciones, toda vez que hayas terminado de contestar se arrojaran los resultados obtenidos al dar clic en **revisión**.

# Medios de comunicación

#### Mensajes

En caso necesario, que requieras contactar de manera personal a alguno de tus compañeros o asesores, puedes utilizar la mensajería que se encuentra disponible en la plataforma. Este recurso sirve para que puedas enviar mensaje de manera personal a algún usuario(participante) que se encuentre registrado en plataforma.

SUAyED

Facultad de Filosofía y Letras

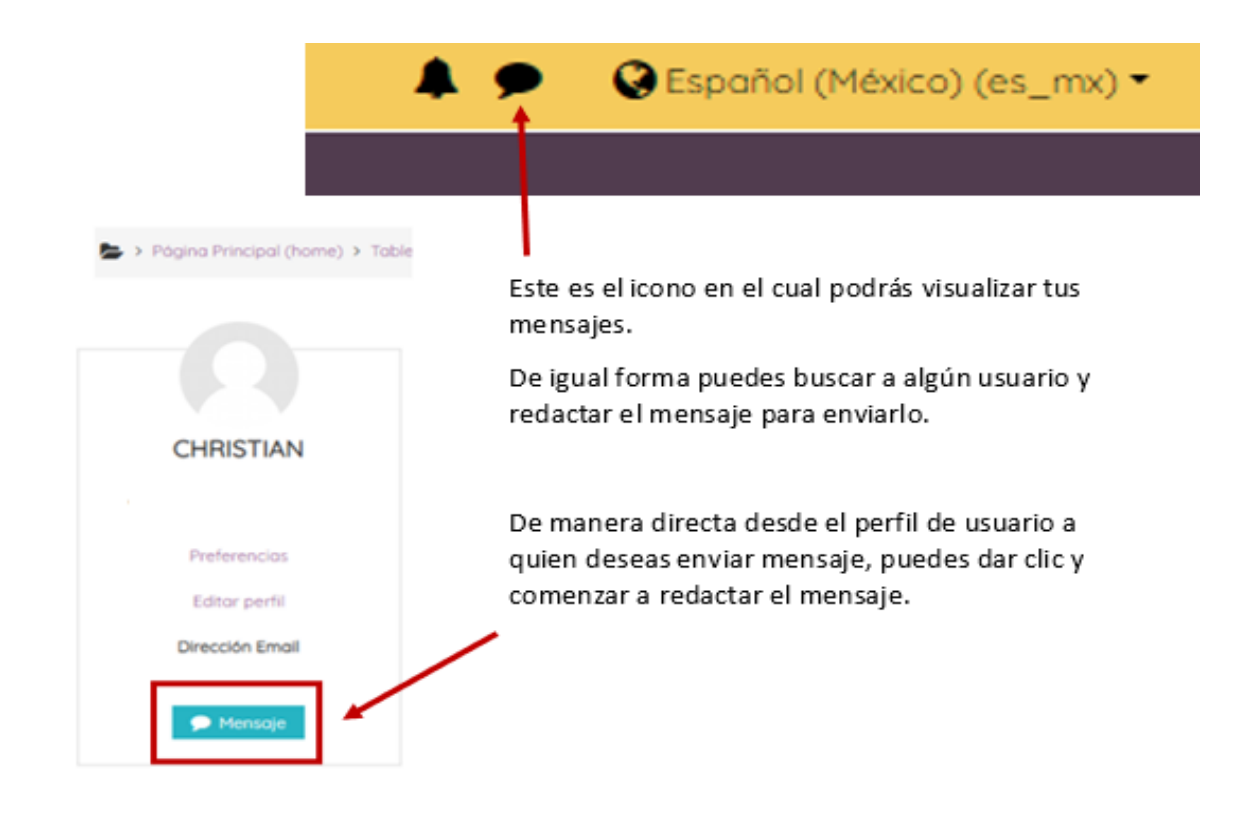

Al finalizar la redacción del mensaje, solo deberás dar clic en enviar.

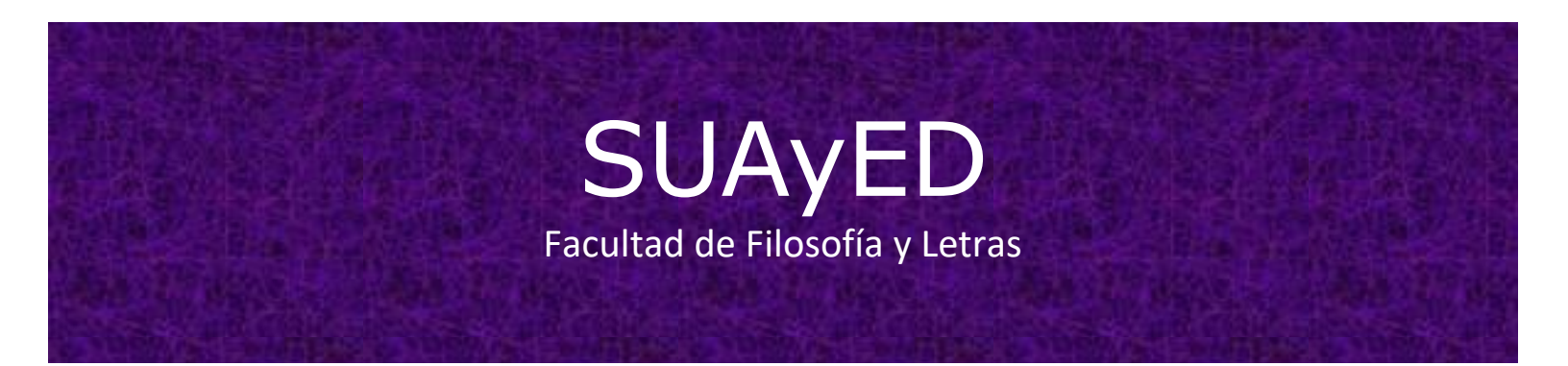

#### Chat

Esta es una herramienta por medio de la cual se puede establecer una comunicación sincrónica, lo que quiere decir, que podrás comunicarte en tiempo real tanto con tus compañeros como con tu asesor. Para acceder a este espacio deberás ingresar a la sección de componentes generales de la asignatura y posteriormente direccionarte a la parte inferior de la página en donde se ubicará el **Chat general**.

| CG Componentes Generales                               |  |
|--------------------------------------------------------|--|
| Plan de trabajo                                        |  |
| <ul> <li>Foro general</li> <li>Chat general</li> </ul> |  |

Al dar clic se desplegará una nueva pantalla en la deberás seleccionar **entrar a sala**.

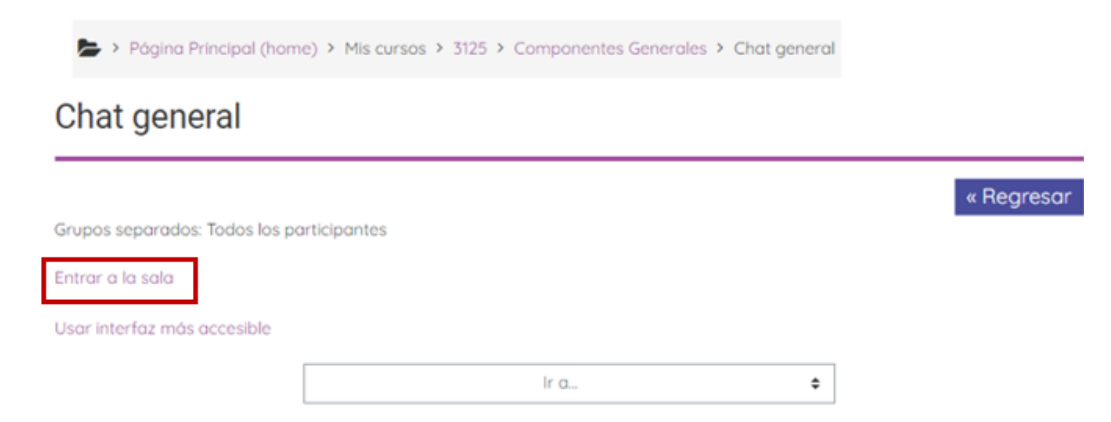

Una vez que ingreses a sala se abrirá una ventana en la cual podrás ver a los usuarios conectados, así como el espacio para redactar mensajes. Recuerda dar clic en enviar para que el mensaje llegue a los demás usuarios.

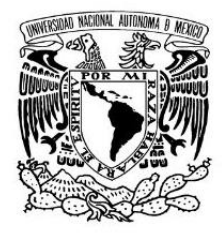

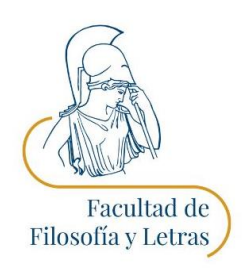

## Dr. Gerardo Zavala Sánchez

Coordinador

Licenciatura en Bibliotecología, modalidad a distancia

Correo electrónico: <u>bibliotecologia.suayed@filos.unam.mx</u>

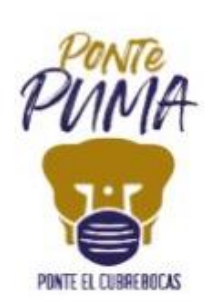